# F-150 Lightning Preparing For Order Bank Opening Playbook

12.08.2021

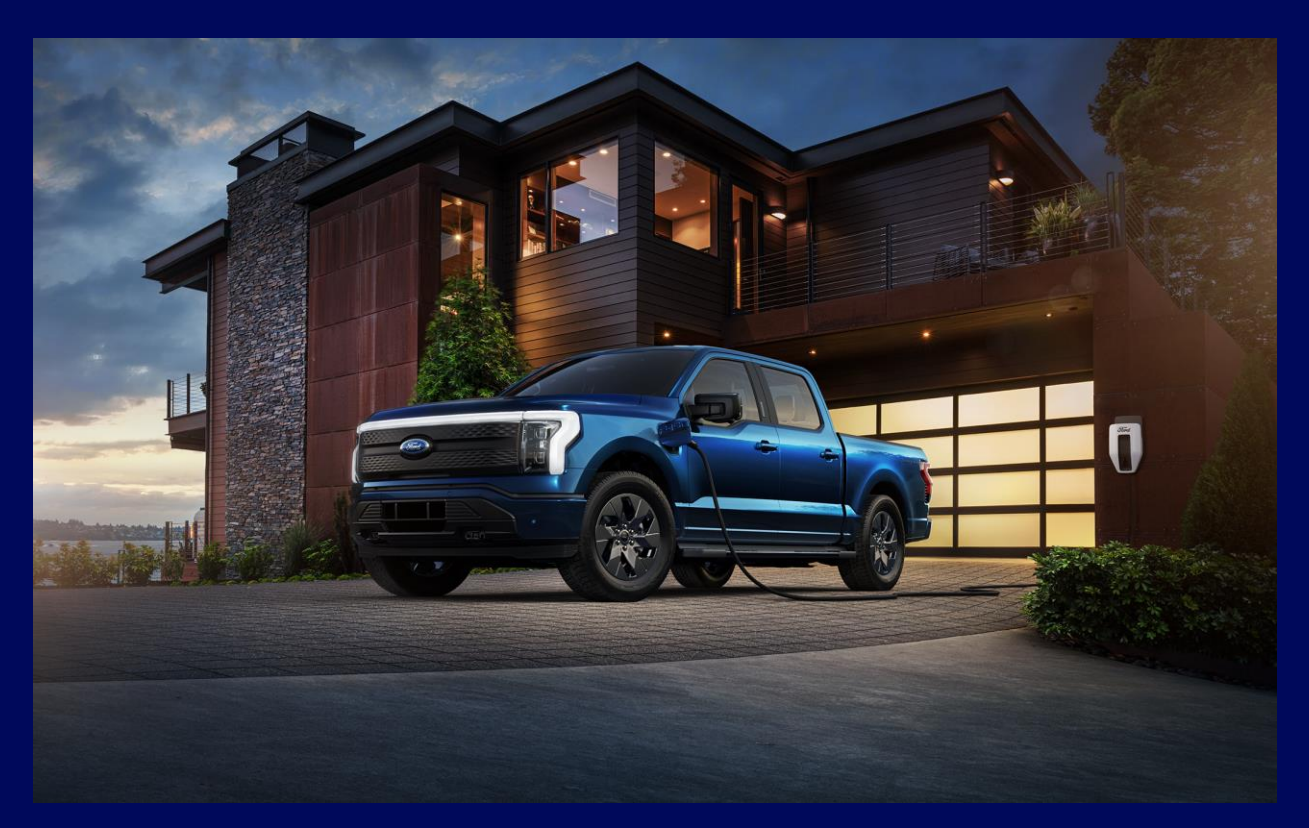

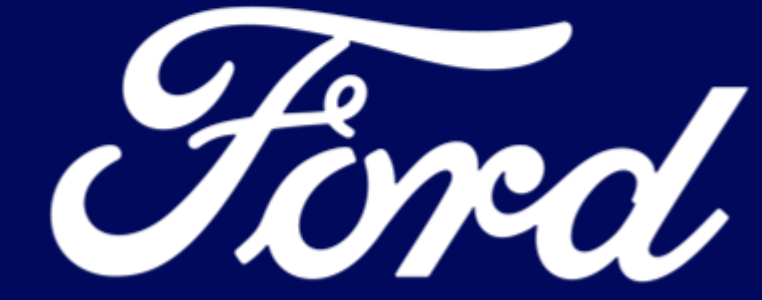

# TABLE OF CONTENTS

- <u>Summary of Key Action Items</u>
- <u>Retail Customer Wave Invitation Overview</u>
- Dealer Prioritization Overview & Step by Step Guide
- <u>Reservation to Order Conversion Guide</u>
- <u>Vehicle Pricing for eCommerce Checklist</u>
- Fleet Customer Ordering Process Overview

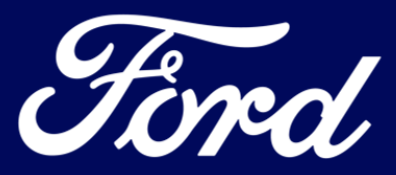

# Summary of Key Action Items

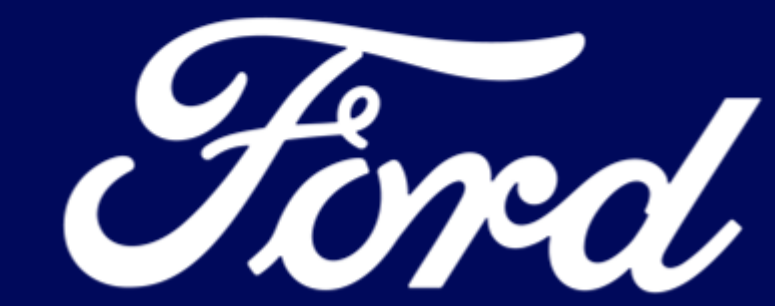

# **Summary of Key Action Items**

### **Action Requested**

- Work with your FordDirect website provider to remove all messaging and links to the Ford.com F-150 Lightning reservation system
- Review Retail Customer Dealer Prioritization Process and take action by December 17<sup>th</sup>
- Ensure your team is familiar with the 22MY F-150 Lightning Retail Customer Waved Invitation Approach & Ford Pro Fleet Customer Ordering Process
- Review your Dealer Pricing in Vehicle Locator Plus

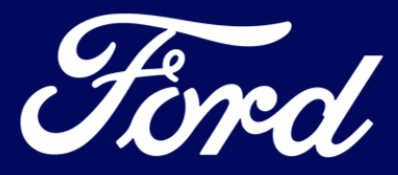

# Retail Customer Wave Invitation Overview

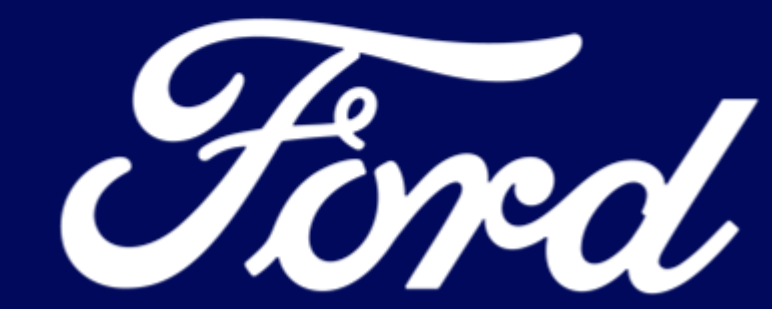

# Wave Invitation Process Overview

- Prior to order bank opening, all reservation holders will receive an email confirming their reservation, outlining the wave order process to begin in January 2022 and explaining that due to high demand not all reservation holders will be receiving a 22MY invitation.
- At various stages in the process, reservation holders will be given the option to maintain their reservation for future model years. Reservations may be cancelled at any time with a full refund.
- Ford will begin inviting reservation holders to place orders in waves starting at order bank open in January 2022. Subsequent waves will receive an invitation in approximate two-week intervals until 22MY production capacity is fulfilled.
- Customer wave invitations will be based on a number of factors including reservation timing, dealer estimated allocation & dealer prioritization.
- Prior to each invitation wave, the Ford.com online configurator will be updated to provide directional ETA's of vehicle delivery timing based on the availability of each configuration.
  - As certain configurations become unavailable due to demand, the configurator will be updated to remove the ordering capability of that configuration.
- For customers invited to submit a 22MY order who find that their desired configuration is unavailable, the customer can either elect to maintain their reservation for a subsequent model year, work with their dealer to modify their order for a different configuration or cancel their reservation for a full refund again, at any time. (Note: Future model year pricing will be provided when available)
- Dealers will receive the list of reservation holders in each wave directly prior to invitations being sent. A dealer can lookup any customer via the <u>F-150 Lightning Reservation to Order</u> <u>Program</u> site to confirm their customer has received an invitation within a specific wave.
- Once 22MY production capacity is met, all remaining reservation holders will be notified that their next ordering opportunity will be for a subsequent model year. Again, they will be given the option to hold their reservation or cancel for a full refund at anytime.
- Fleet orders follow a separate process; fleet orders being submitted at order bank open do not have an impact on the retail customer waved invitations or prioritization.

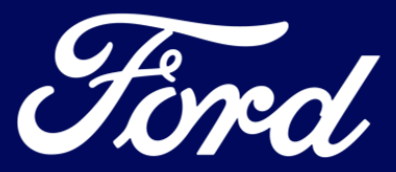

# Dealer Prioritization Overview & Stepby-Step Guide

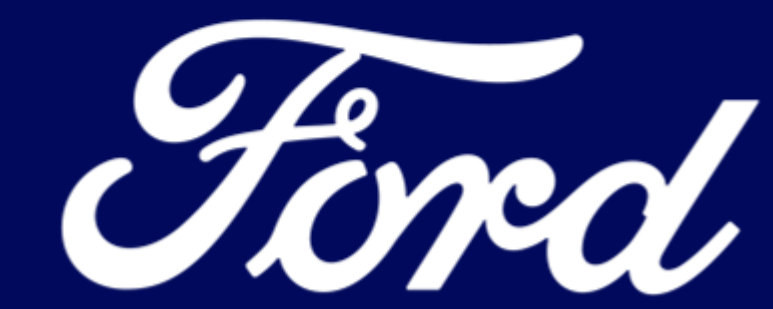

# **Dealer Prioritization Overview**

### Summary

- The vast majority of order invitations will be sent in accordance with the reservation timing at your dealership
- Each dealer will have the option to prioritize a select portion of reservation holders
- Prioritization action is OPTIONAL
- Dealers should utilize <u>https://cni.dealerconnection.com</u> between December 8<sup>th</sup> to 17<sup>th</sup> in order to complete the prioritization process

### Available Prioritization Volume

Number of customer prioritizations allowed is based on reservation volume at each specific dealership as of December  $1^{\mbox{st}}$ 

- <50 Reservations = max 5</li>
- 50-100 Reservations = max 10
- >100 Reservations = max 25

Dealers have the ability to prioritize up to their allowance. Not all prioritizations are required to be used.

Example: Dealer A has <50 Reservations. Dealer A can prioritize 1 to 5 reservation holders.

#### Instructions

- The following pages include a Dealer Prioritization Step by Step Guide for walkthrough on how to take action
- It is recommended that you make all prioritization inputs at one time to minimize multiple submissions at your dealership
- At any time, you will be able to "reset rankings" to default back to original reservation holder time stamp list
- Final submissions are due by Friday, December 17<sup>th</sup> (No exceptions)

#### Prioritization Impact on Customer Invitations to Order

- Prioritization does not guarantee allocation. Dealer prioritization will be an input to determine invitations to convert to an order, it is not correlated to vehicle scheduling timing or amount of allocation at each dealership
- On the F-150 Lightning Reservation to Order Program site, the Reservation Report will auto re-rank based on dealer prioritization selections and the resulting order will be utilized in determining customers invitation spot within the wave invitations at order bank opening

#### Deadline

Friday, December 17<sup>th</sup> at 11:59:59 PM Eastern (No exceptions)

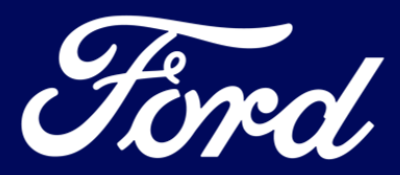

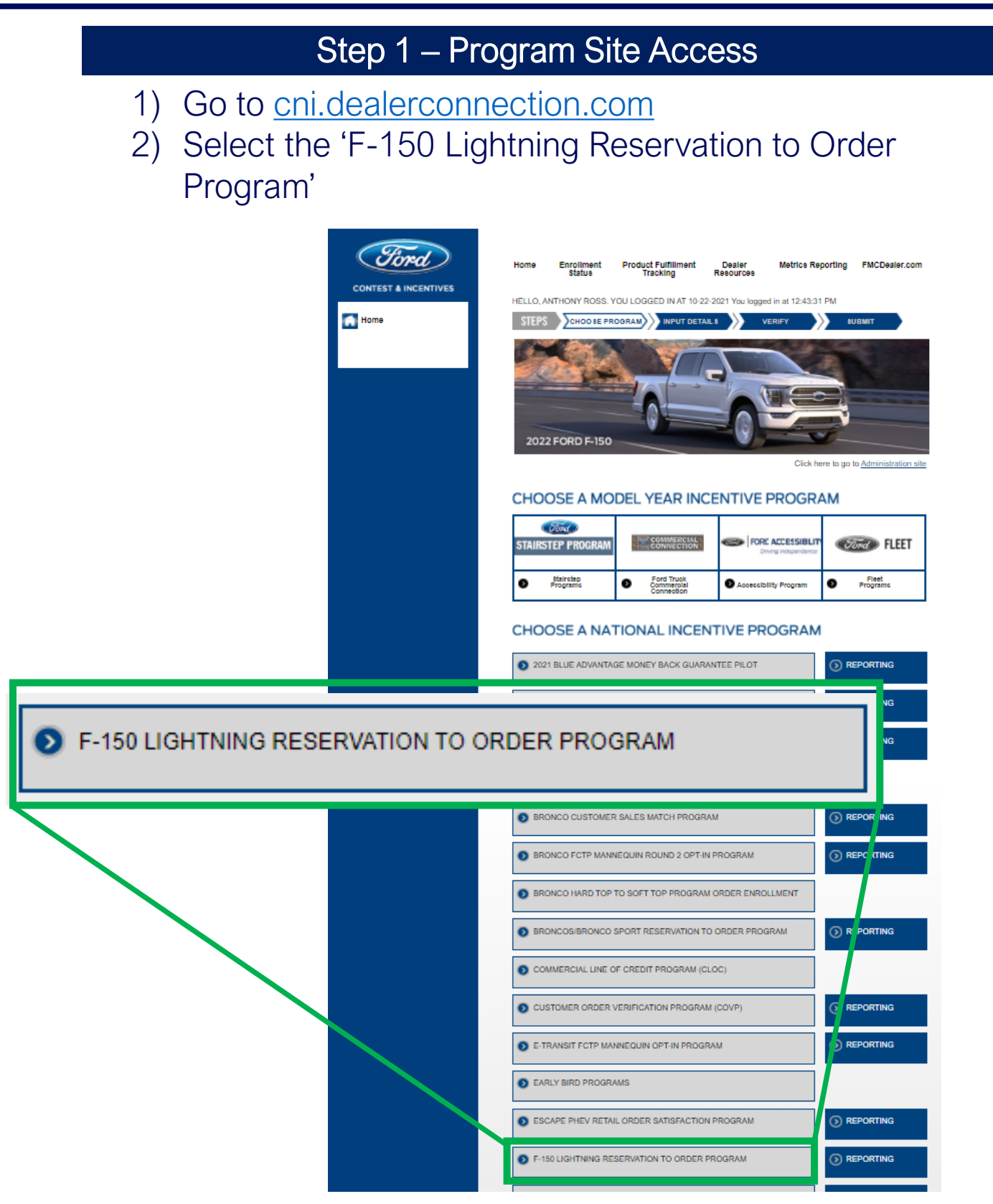

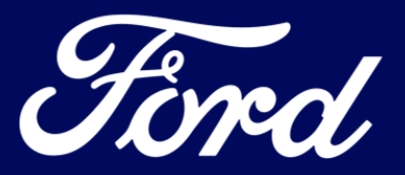

### Step 2 – Select Reservation Report

1) The 'Reservation Report' in the left navigation to access the customer ranking functionality.

Ford

### F-150 Lightning Reservation to Order Program

| Program Summary          | F-150 Lightning Dealer Program Summary        |                                                                                                    |    |  |  |  |
|--------------------------|-----------------------------------------------|----------------------------------------------------------------------------------------------------|----|--|--|--|
| Reporting                | Dealership Name:                              |                                                                                                    |    |  |  |  |
|                          | Dealer Sales Code:                            |                                                                                                    |    |  |  |  |
| Reservation Report       | Reporting Timestamp:                          |                                                                                                    |    |  |  |  |
| Cancellation Reporting   | Please note that reservati                    | Please note that reservations numbers are strictly confidential and are not to be shared with dealers or anyone outside the Company.<br>E-150 Lightning Reservation to Order Summary |    |  |  |  |
| Customer Search          | Total Reservations                            |                                                                                                    | 59 |  |  |  |
|                          | Unconverted Reservati                         | ons                                                                                                    | 59 |  |  |  |
| Communication Preference | mmunication Preference Orders In Progress     |                                                                                                    |    |  |  |  |
|                          | Orders Placed (Conver                         | ted)                                                                                                    | 0  |  |  |  |
| Dealer Resources         |                                               | 0.00 %                                                                                                    |    |  |  |  |
|                          | Balance to Go                                 |                                                                                                    | 59 |  |  |  |
| Contact Us               | Click here for reservation and order details. |                                                                                                    |    |  |  |  |

### Step 3 – Locating Ranking Column

| Reservation Report                                                                                                    | Instructions with # of changes                                                                 |  |  |
|----------------------------------------------------------------------------------------------------|------------------------------------------------------------------------------------------------|--|--|
| IMPORTANT: Your dealership is able to make 2 changes to your order ranking.                                                                                                    | normalitta d far tha daalar                                                                    |  |  |
| Records changed within the your limit spear in green     Records changed outside of your limit ppear in yellow     You can always click the Records cluster Journal the orders to the Date and Time stamp order to restart your prioritization     You can always click the Record cluster Journal the orders to the Date and Time stamp order to restart your prioritization                                                                                                    | permitted for the dealer                                                                       |  |  |
| Channel         Reservation ID         Global Order ID          ALL                                                                                                    |                                                                                                |  |  |
| ROVP Status         SAP Status         Ford Business Status           Select Some Options         Select Some Options         Select Some Options                                                                                                    | Reset                                                                                          |  |  |
| BEXPORT TO EXCEL RESET RANKS                                                                                                    |                                                                                                |  |  |
| Remaining Changes: 2                                                                                                    |                                                                                                |  |  |
| Previous 1 2 3 4 Next                                                                                                    |                                                                                                |  |  |
| Time<br>Stamp A<br>Dealer<br>Ranking<br>Customer<br>Ranking<br>Code<br>Converted<br>Converted<br>Conve | Channel & ROVP & SAP Ford Deposit & Reservation & Customer &<br>Status Status Amount Date Name |  |  |
| 1 1                                                                                                    |                                                                                                |  |  |
| 2 2                                                                                                    |                                                                                                |  |  |
| 3 3                                                                                                    |                                                                                                |  |  |
| 4 Column permits custom                                                                                                    | order ranking                                                                                  |  |  |
| 5 5                                                                                                    |                                                                                                |  |  |
| 6                                                                                                    |                                                                                                |  |  |
| 7 7                                                                                                    |                                                                                                |  |  |
| 8                                                                                                    |                                                                                                |  |  |

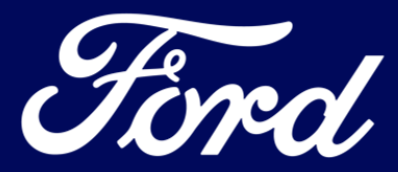

### Step 4 – Select Customers To Rank

- 1) Within 'Customer Dealer Ranking' Column, edit prioritizations
- Edits are made by inputting an updated numeric value under "Customer Dealer Ranking" column (i.e. 1 is highest priority)
- 3) Save Changes to Rankings
- 4) Once saved, reservation report will auto re-rank to factor the manual dealer prioritization inputs.

|                                     | Reservation Report IMPORTANT: Your dealership is able to make changes to your order ranking.    Records changed within the your limit appear in green  Records changed dublied by your limit appear in green  Records changed dublied by your limit appear in yellow  You can allways click the Reset Justice to the Date and Time stamp order to restart your prioritization  Channel Reservation ID Global Order ID                                                                                                    |
|-------------------------------------|----------------------------------------------------------------------------------------------------|
|                                     | ALL        ROVP Status     SAP Status       Select Some Options     Select Some Options         Submit     Reset                                                                                                    |
| Updates as<br>changes are<br>saved. | Image: Status       Customer       Desler       Desl |
|                                     | Change made to move this<br>Change to the top of the list.                                                                                                    |

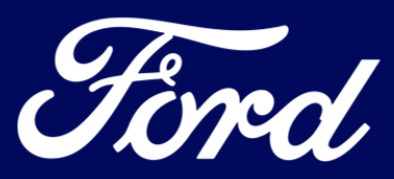

### If Too Many Changes Occur

# 1) If too many changes occur, after selecting "Save Changes" an alert message displays

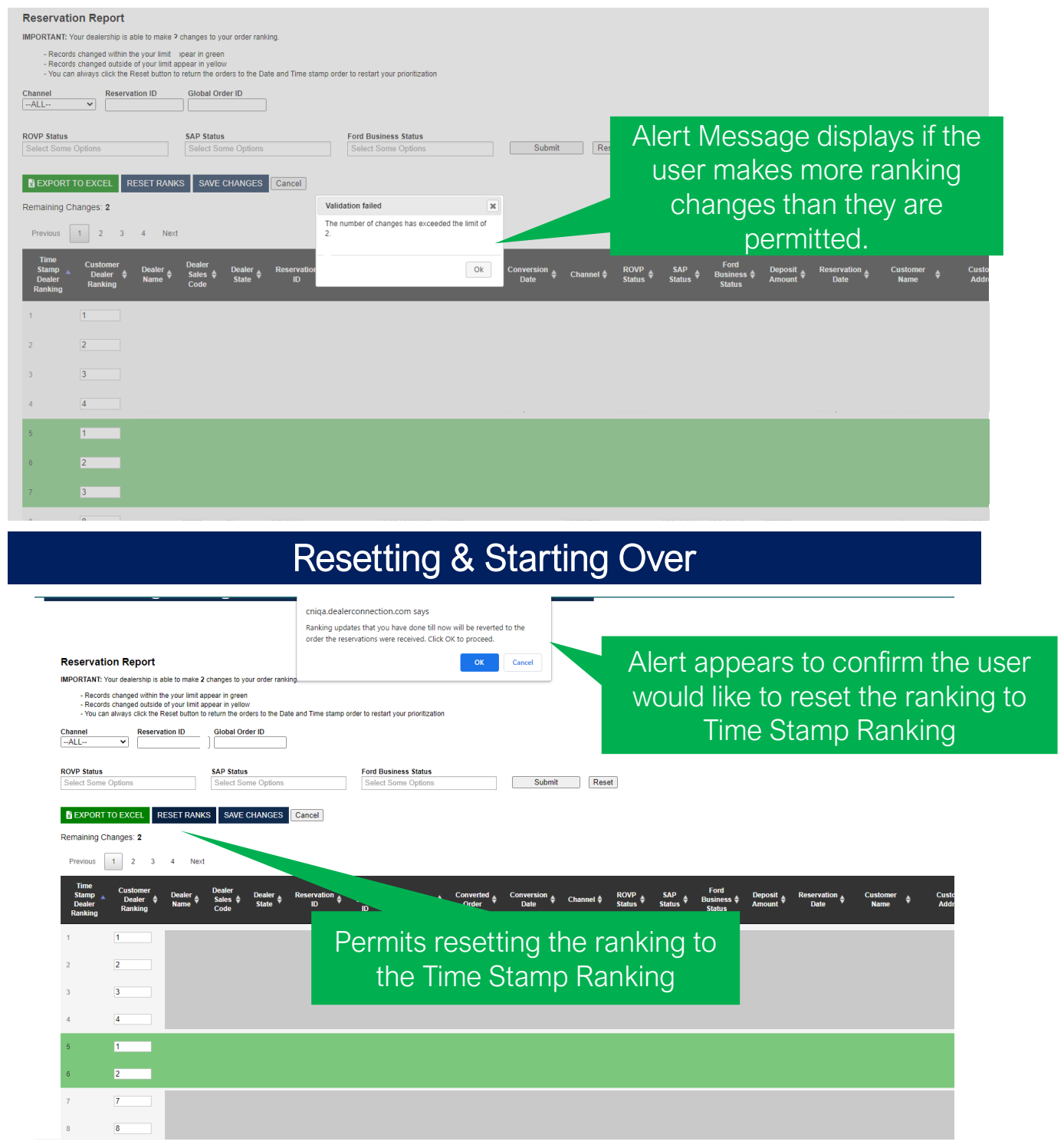

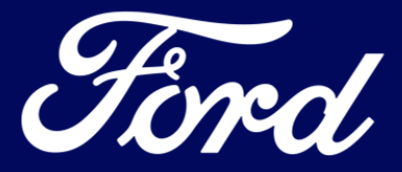

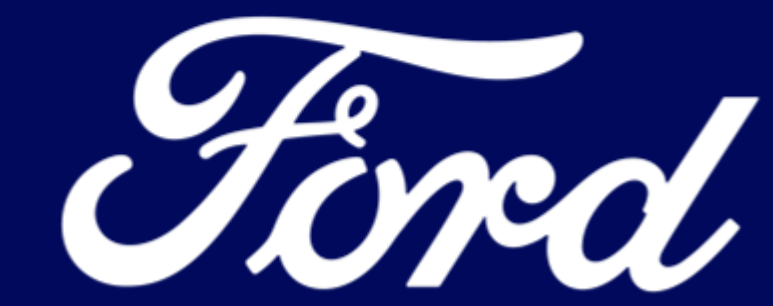

### Ford.com Reservations – Customer Journey

- Customers who placed a reservation on Ford.com will be able to have an entirely online experience from reservation to order.
- Customers can contact their dealer at any point of the process and take their reservation experience to the in-dealership process.
- Customers will be directed to complete full configuration at time of Order Conversion and will be notified of estimated timing of arrival based on vehicle spec selection.

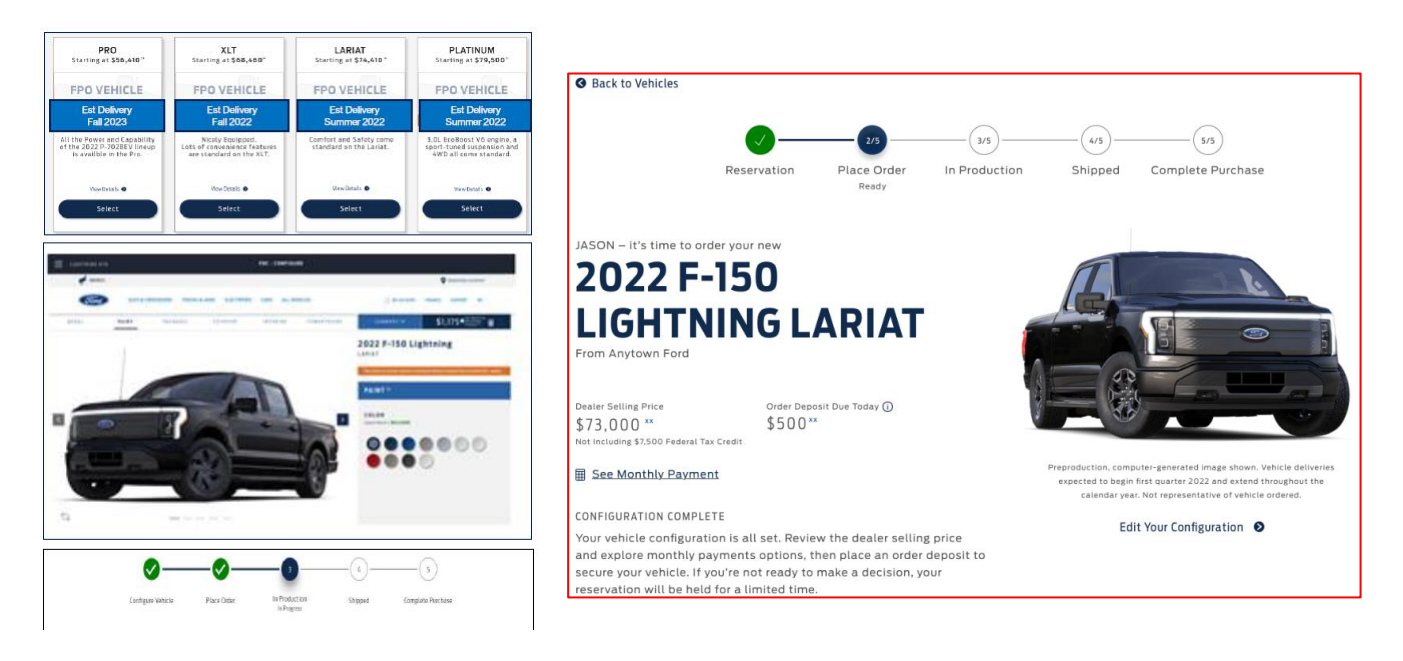

### Description

- 1. Customers will be notified via email from Ford that they are eligible to convert their reservation to an order
- 2. Customers are required to fully spec their vehicle and then can view dealer price, dealer deposit, and other key details.
- 3. Customers must accept terms and conditions.
- 4. Optional: consent to marketing emails and click continue to payment to continue.
- 5. Customers will then enter payment information and proceed to checkout.
- 6. Customer will be charged the dealer deposit after checkout which will be incremental to the Dealer Reservation Deposit.
- 7. The customer's dealer deposit will be paid to the dealer's account within 48 hours.

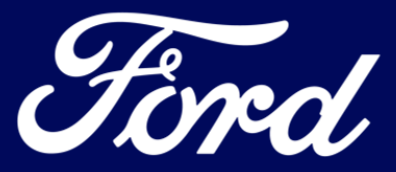

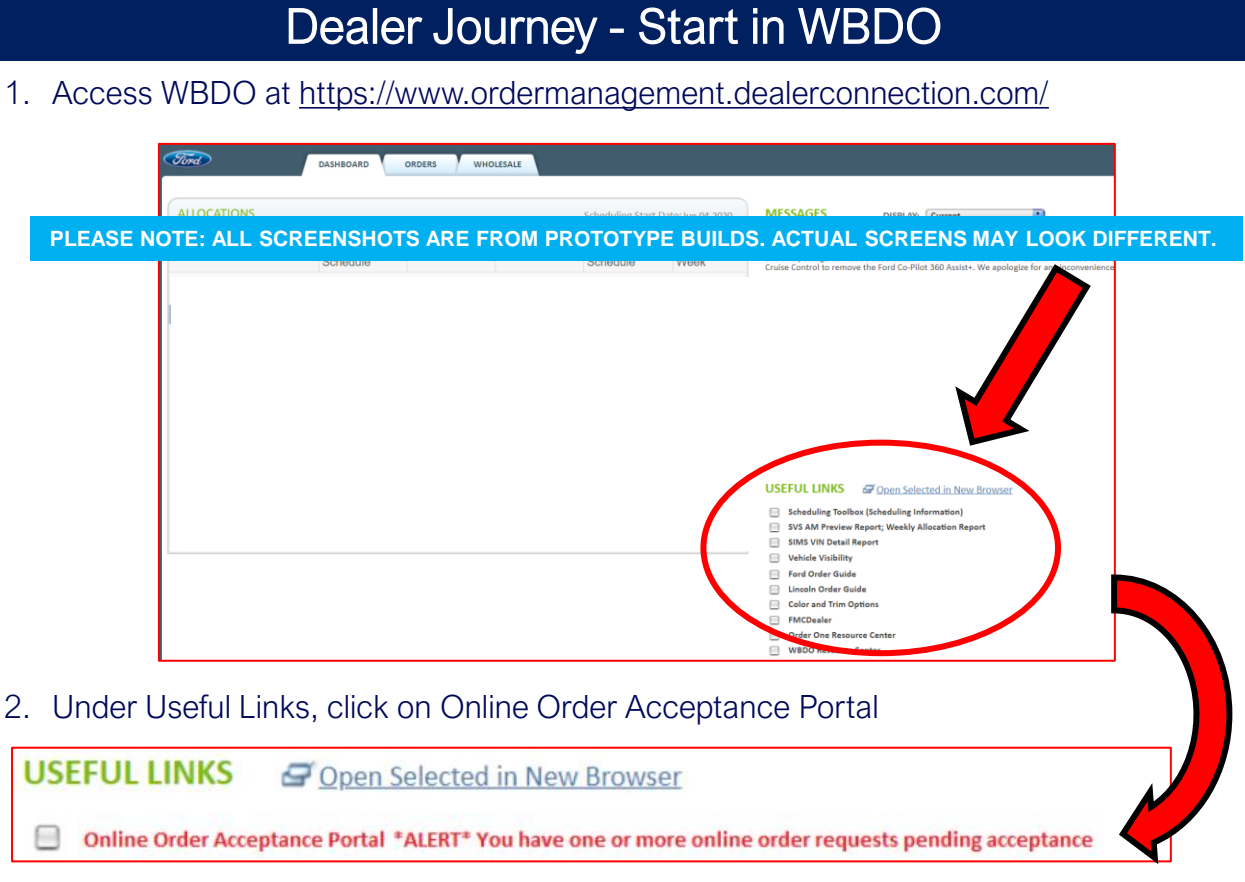

- 3. Monitor this space and ACCEPT or REJECT orders in a timely manner.
- 4. All Ford.com reservations will appear under Orders Requiring Attention after customer has submitted their order online and paid the dealer deposit.
- 5. Reservations Submitted will allow dealers to view all dealer submitted reservations and Ford.com reservations that have not been submitted by customers yet.

#### PLEASE DO NOT PLACE ORDERS WITHOUT PERMISSION FROM THE CUSTOMER

|    | Fired                                                                                      |                      |                    |                                                     |          |               | Dealer<br>BEV DEALER ONE<br>#848485837 |  |  |  |
|----|--------------------------------------------------------------------------------------------|----------------------|--------------------|-----------------------------------------------------|----------|---------------|----------------------------------------|--|--|--|
|    | SEARCH BY CUSTOMER EMAIL OR ORDER ID:                                                      |                      |                    |                                                     |          |               |                                        |  |  |  |
|    |                                                                                            | ORDE                 | BMITTED ORDERS S   | UBMITTED                                            |          |               |                                        |  |  |  |
|    | TYPE                                                                                       | DATE PLACED <b>V</b> | ACTION NEEDED BY V | VEHICLE SPECS                                       | DEPOSIT  | ACCEPT/REJECT | DETAILS                                |  |  |  |
|    | Order                                                                                      | mm/dd/yyyy           | mm/dd/yyyy         | Mach-E Premium<br>Mid, Ice Blue, Leather, Tech Pack | \$XXX.XX | ACCEPT REJECT | VIEW DETAILS                           |  |  |  |
|    | Order                                                                                      | mm/dd/yyyy           | mm/dd/yyyy         | Mach-E Premium<br>Mid, ice Blue, Leather, Tech Pack | \$XXX.XX | ACCEPT REJECT | VIEW DETAILS                           |  |  |  |
| PL | PLEASE NOTE: ALL SCREENSHOTS ARE FROM PROTOTYPE BUILDS. ACTUAL SCREENS MAY LOOK DIFFERENT. |                      |                    |                                                     |          |               |                                        |  |  |  |
|    | Order                                                                                      | mm/dd/yyyy           | mm/dd/yyyy         | Mach-E Premium<br>Mid, Ice Blue, Leather, Tech Pack | \$XXX.XX | ACCEPT REJECT | VIEW DETAILS                           |  |  |  |
|    | Order                                                                                      | mm/dd/yyyy           | mm/dd/yyyy         | Mach-E Premium<br>Mid, Ice Blue, Leather, Tech Pack | \$XXX.XX | ACCEPT REJECT | VIEW DETAILS                           |  |  |  |
|    | Order                                                                                      | mm/dd/yyyy           | mm/dd/yyyy         | Mach-E Premium<br>Mid, Ice Blue, Leather, Tech Pack | \$XXX.XX | ACCEPT REJECT | VIEW DETAILS                           |  |  |  |
|    | Order                                                                                      | mm/dd/yyyy           | mm/dd/yyyy         | Mach-E Premium<br>Mid, ice Blue, Leather, Tech Pack | \$XXX.XX | ACCEPT REJECT | VIEW DETAILS                           |  |  |  |

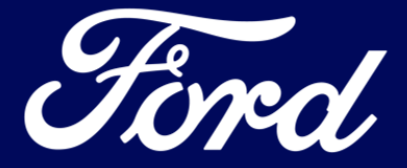

### Ford.com Reservations – Dealer Journey

| Ford        | •                     |                           |                                                     |               |               | Dealer<br>BEV DEALER ONE<br>#848485837 |
|-------------|-----------------------|---------------------------|-----------------------------------------------------|---------------|---------------|----------------------------------------|
| SEARCH BY ( | CUSTOMER EMAIL OR ORD | ER ID:                    | Q                                                   |               |               |                                        |
|             | ORD                   | ERS REQUIRING ATTEM       | ITION RESERVATIONS SUBMITT                          | ED ORDERS S   | UBMITTED      |                                        |
| TYPE        | DATE PLACED 🔻         | ACTION NEEDED BY <b>V</b> | VEHICLE SPECS                                       | DEPOSIT       | ACCEPT/REJECT | DETAILS                                |
| Order       | mm/dd/yyyy            | mm/dd/yyyy                | Mach-E Premium<br>Mid, Ice Blue, Leather, Tech Pack | \$XXX.XX      | ACCEPT EJECT  | VIEW DETAILS                           |
| Order       | mm/dd/yyyy            | mm/dd/yyyy                | Mach-E Premium<br>Mid, Ice Blue, Leather, Tech Pack | \$XXX.XX      | ACCEPT REJECT | VIEW DETAILS                           |
| Order       | mm/dd/yyyy            | mm/dd/yyyy                | Mach-E Premium<br>Mid, Ice Blue, Leather, Tech Pack | \$XXX.XX      | ACCEPT REJECT | VIEW DETAILS                           |
| Order       | mm/dd/yyyy            | mm/dd/yyyy                | Mach-E Premium<br>Mid, Ice Blue, Leather, Tech Pack | \$XXX.XX      | ACCEPT REJECT | VIEW DETAILS                           |
| Order       | mm/dd/yyyy            | mm/dd/yyyy                | Mach-E Premium<br>Mid, Ice Blue, Leather, Tech Pack | \$XXX.XX      | ACCEPT REJECT | VIEW DETAILS                           |
| EASE NOT    | TE: ALL SCREE         | ENSHOTS ARE               | FROM PROTOTYPE BUILDS                               | 6. ACTUAL SCR | EENS MAY LO   | OK DIFFEREN                            |
| Order       | mm/dd/yyyy            | mm/dd/yyyy                | Mach-E Premium<br>Mid, Ice Blue, Leather, Tech Pack | \$XXX.XX      | ACCEPT REJECT | VIEW DETAILS                           |
| Order       | mm/dd/yyyy            | mm/dd/yyyy                | Mach-E Premlum<br>Mid, Ice Blue, Leather, Tech Pack | \$XXX.XX      |               | VIEW DETAILS                           |

Description

WARNING: by clicking ACCEPT, the dealer is agreeing to take wholesale for that unit. PLEASE DO NOT PLACE ORDERS WITHOUT PERMISSION FROM THE CUSTOMER.

- 1. Click on VIEW DETAILS to see the customer's chosen specifications, contact information and Ford Credit Pre-Approval.
- 2. Click ACCEPT to send order to WBDO as an orderable configuration.
- 3. Check WBDO Orders to see configuration. Any changes at this point must be made in WBDO.
- WBDO orders can still be cancelled before they are scheduled. Allocation will not be given for a cancelled order. Orders do not guarantee allocation. PLEASE DO NOT CANCEL AN ORDER WITHOUT CUSTOMER PERMISSION. THIS CANNOT BE UNDONE.
- Just like for a normal retail order, allocation cannot be reversed if the customer backs out of the deal.
- If the dealer clicks REJECT on an order, the customer will be notified that their order was
  rejected and both their Reservation & Order deposits will be automatically refunded. The
  customer's reservation continues to exist and will be directed to either cancel Reservation
  or contact the CRC to change the Selected Dealer

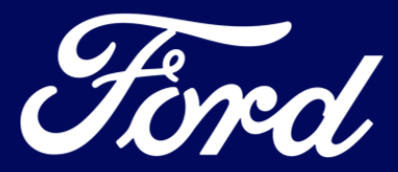

### In-dealership Reservations – Dealer Journey

- This screen can be accessed from WBDO > Useful Links > Online Order Acceptance Portal
- All reservations both Ford.com generated and in-dealership generated will appear on this screen.

| Ford                                                                                       |                       |                |                                                     |                   |                             | Dealer<br>BEV DEALER ONE<br>#848485837 |
|--------------------------------------------------------------------------------------------|-----------------------|----------------|-----------------------------------------------------|-------------------|-----------------------------|----------------------------------------|
| SEARCH BY CU                                                                               | STOMER EMAIL OR ORDER | ID:            | Q                                                   |                   |                             |                                        |
|                                                                                            | ORDER                 | S REQUIRING AT | TENTION RESERVATIONS SL                             | IBMITTED ORDERS S | UBMITTED                    |                                        |
| TYPE                                                                                       | DATE PLACED 🔻         | STATUS ▼       | VEHICLE SPECS                                       | DEPOSIT           | PROCESS OFFLINE             | DETAILS                                |
| Reservation                                                                                | mm/dd/yyyy            | Created        | Mach-E Premium<br>Mid, Ice Blue, Leather, Tech Pack | \$XXX.XX          | <u>↑</u><br>PROCESS OFFLINE | VIEW DETAILS                           |
| Reservation                                                                                | mm/dd/yyyy            | Created        | Mach-E Premium<br>Mid, Ice Blue, Leather, Tech Pack | \$XXX.XX          | 1.<br>PROCESS OFFLINE       | VIEW DETAILS                           |
| Reservation                                                                                | mm/dd/yyyy            | Created        | Mach-E Premium<br>Mid, Ice Blue, Leather, Tech Pack | \$XXX.XX          | 亡<br>PROCESS OFFLINE        | VIEW DETAILS                           |
| Reservation                                                                                | mm/dd/yyyy            | Created        | Mach-E Premium<br>Mid, Ice Blue, Leather, Tech Pack | \$XXX.XX          | 1<br>PROCESS OFFLINE        | VIEW DETAILS                           |
| PLEASE NOTE: ALL SCREENSHOTS ARE FROM PROTOTYPE BUILDS. ACTUAL SCREENS MAY LOOK DIFFERENT. |                       |                |                                                     |                   |                             |                                        |
| Reservation                                                                                | mm/dd/yyyy            | Created        | Mach-E Premium<br>Mid, Ice Blue, Leather, Tech Päck | \$XXX.XX          | 亡<br>PROCESS OFFLINE        | VIEW DETAILS                           |
|                                                                                            |                       |                |                                                     |                   | +                           |                                        |

Description

WARNING: by clicking PROCESS OFFLINE, this action cannot be undone. PLEASE DO NOT PLACE ORDERS WITHOUT PERMISSION FROM THE CUSTOMER.

- 1. In the Online Order Acceptance Portal, click on RESERVATIONS SUBMITTED.
- 2. Click on VIEW DETAILS to see the customer's chosen specifications, contact information and Ford Credit Pre-Approval.
- 3. Click PROCESS OFFLINE this will generate and email to the customer
- 4. Customer is required to log into their Ford.com Account and Accept the Request to "Order With Dealer"
- 5. Upon acceptance the order sent to WBDO, the dealer should contact the customer and make any desired changes that the customer wants to the WBDO order.
- The customer's reservation time stamp will stay attached to the order. The time stamp will determine build priority.

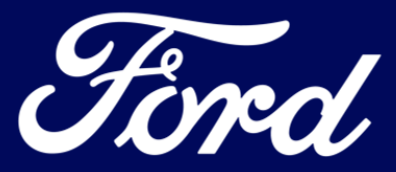

### **Special Cases**

#### Ford.com Customer wants to change dealers before ordering

• Prior to placing Order, the Customer can contact the CRC at 800-334-4375 and request a dealer change. This will take about a week to process, but it will not affect the customer's time stamp or place in line.

#### Dealers without sales MIDs

- All Ford.com customer experiences must be moved to the in-dealership experience.
- Follow in-dealership process for all reservations.

#### Customer wants to amend or cancel their order after it has been sent to WBDO

- Dealer can amend or cancel the order on the customers behalf If the order has not been scheduled, the dealer can cancel it in WBDO.
- After the order has been sent to WBDO and scheduled, it is equivalent to a retail order, meaning:
  - Dealer must keep the allocation they have agreed to.
  - By default, the order will become stock, just like any other retail order that a customer backs out on.
  - Dealer can change exterior/interior color within order on WBDO (within Fitness rules).
  - If the vehicle has been scheduled, it cannot be changed.

### Contacts

- For any EV related questions, feel free to contact your sales or service Zone Manager.
- CUSTOMERS should contact the CRC for help with reservations: 800-334-4375
- You can also contact any of the following teams that are ready to help:

| Торіс                                   | Team                                       | Email                          | Phone          | Website                            |  |  |
|-----------------------------------------|--------------------------------------------|--------------------------------|----------------|------------------------------------|--|--|
| General Product &<br>Ordering Questions | EV Team                                    | Evteam@ford.com                |                |                                    |  |  |
| General EV Questions                    |                                            |                                | 877-891-8461   |                                    |  |  |
| EV Dashboard                            | Program Support<br>Center                  | FordEV@ansira.com              |                | tordev.dealerconnection.co         |  |  |
| <b>Certification Requirements</b>       | Ochtor                                     |                                |                | <u></u>                            |  |  |
| Reservations                            | ROVP Program HQ                            | retailorders@fordprogramhq.com | 1-800-404-4977 | cni.dealerconnection.com/ro<br>vp/ |  |  |
| Service Equipment                       | Contact your Field Service Engineer        |                                |                |                                    |  |  |
| Not sure?                               | Contact your sales or service Zone Manager |                                |                |                                    |  |  |

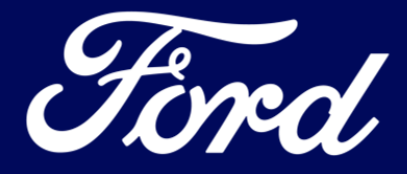

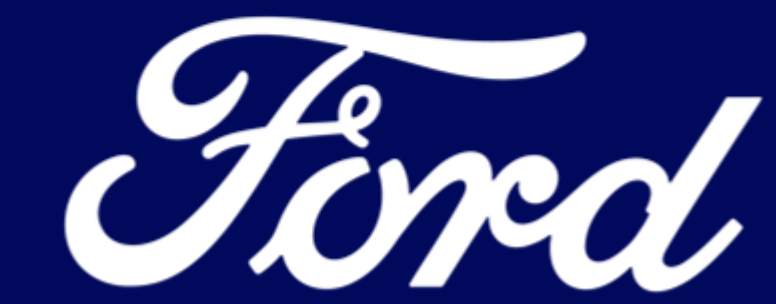

### **DEALER PRICING**

Review your Dealer Pricing in Vehicle Locator Plus for 22MY F-150 Lightning

- Access the Vehicle Locator Plus at <u>https://www.vlplus.dealerconnection.com</u>
- Dealers will have three (3) options to price F-150 Lightning
  - 1. Default to MSRP if no pricing is set by dealer (No action required)
  - 2. Price all F-150's at same level (Includes F-150 Lightning)
  - 3. Set specific F-150 Lightning pricing by:
    - Select "F-150"
    - Select "22MY"
    - Select "W1E" Body Type
    - Select & set pricing by F-150 Lightning PEP codes (Pro 110A, XLT 311A, XLT 312A, LARIAT 510A, LARIAT 511A, Platinum 710A)
    - Select & set pricing by battery if desired (Standard Range Battery, Extended Range Battery)

Contact Vehicle Locate Plus at <a href="mailto:fdvlplus@forddirect.com">fdvlplus@forddirect.com</a> for assistance

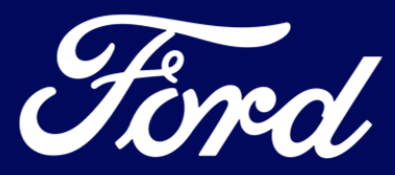

#### VEHICLE PRICING FOR eCOMMERCE CHECKLIST

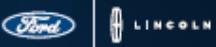

#### MODULE

Vehicle Pricing

#### WHAT IT DOES

Provides Dealers the ability to complete vehicle pricing to include Dealer-Installed options (DIOs) to be presented to Customers (when applicable)

#### HOW TO GET THERE

Access vehicle pricing on the 'Vehicle Pricing' page of the eCommerce Dealer Portal

#### PERMISSIONS NEEDED

VL\_PRICE Entitlement

#### SETUP STEPS

- 1. Access Vehicle Locator Plus (VL Plus)
- Choose Your Pricing Tool Price In VL Plus or Export from Existing
- 3. Price Using Existing Tool
- 4. Confirm Pricing
- 5. Set Pricing for All Dealer-Installed Options (DIOs)

#### COMPLETION REQUIREMENTS

Pricing must be complete for at least 70% of Order Type 1 Retail and Order Type 2 Stock Inventory, Including pricing for all Dealer-Installed options

#### HOW YOU'LL KNOW YOU'RE FINISHED

Confirm the Dealer pricing summary reflects 'priced vehicles' that account for 70% of the required inventory

### DEALER SETUP

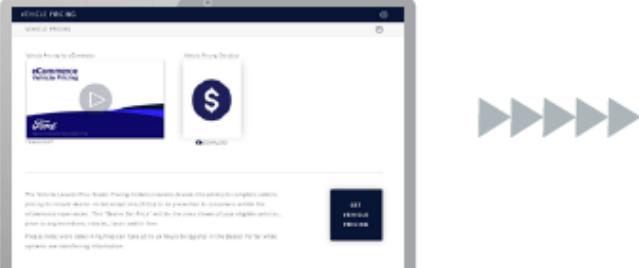

#### CUSTOMER VIEW

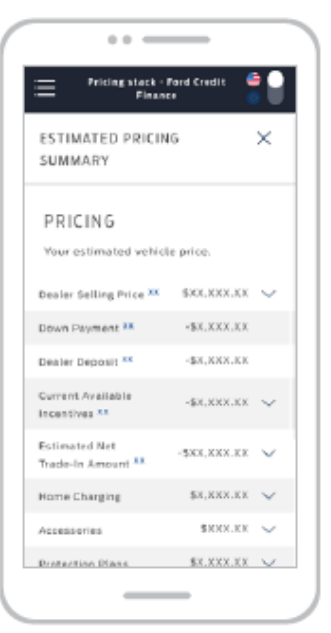

**Dealer Pricing** 

Customers can see the Dealer-set price, including any Dealer-installed options (when applicable)

PROGRAM HQ | Mon-Fri 9AM-6PM (EST) | Ford: 800.647.7268 | Lincoln: 844.329.8426 | helpdesk@ecommdealersetup.com | Help Page at www.eCommDealerSetup.com

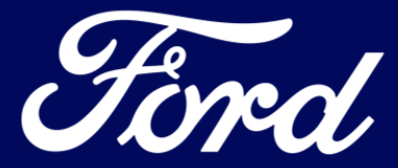

1

#### ..... Tord VEHICLE PRICING FOR eCOMMERCE CHECKLIST A ED ECOMMERCE EXPERIENCES STEP 1: ACCESS VL PLUS ŧ-----A Access the eCommerce Dealer Portal at eCommDealerSetup.com ACTIVATION SUMMARY and navigate to the 'Vehicle Pricing' section ONROARDING AND MAINTENANCE Open the 'Vehicle Pricing' section and click the 'Set Vehicle Pricing' button to access VL Plus STEP 2: CHOOSE YOUR PRICING TOOL -PRICE IN VL PLUS OR EXPORT PRICING FROM YOUR EXISTING TOOL Price at least 70% of your eligible vehicle inventory (Order Type 1 Retail and Order Type 2 Stock) If you are a Ford EV Certified dealership, confirm 100% of your Mustang Mach-E configurations are priced To price using your existing pricing tool, move on to Step 3 To price in VL Plus, determine your pricing rule structure Bule (Brand, Group, VIN) Vehicles affected by multiple pricing rules will follow the most Model + Year + Trim + PEP + Engine restrictive rule Model + Year + Trim + PEP Model + Year + Trim **GROUP RULE BRAND RULE** VIN RULE Model + Year Moderately Least Restrictive Most Restrictive Model Restrictive One rule needed for all Many rules needed vehicles per brand Some rules needed by at one per vehicle your choice of category Pricing only applies to Order Types 1 and 2. Creates a price rule for Creates a price rule for Creates a price Rules are applied by the most restrictive first all eligible vehicles on a specific model (e.g., rule that applies to VIN is the most restrictive while the default rule is the least. your lot. As new eligible F-150). Group rules can just one vehicle If a VIN is matched by two or more rules then most restrictive wins. units become available, be further specified to they will automatically Year, Body Style, PEP qualify for the Code, Engine and/or eCommerce experiences **Battery Range**

PROGRAM HQ | Mon-Fri 9AM-6PM (EST) | Ford: 800.647.7268 | Lincoln: 844.329.8426 | helpdesk@ecommdealersetup.com | Help Page at www.eCommDealerSetup.com

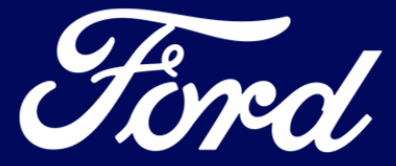

2

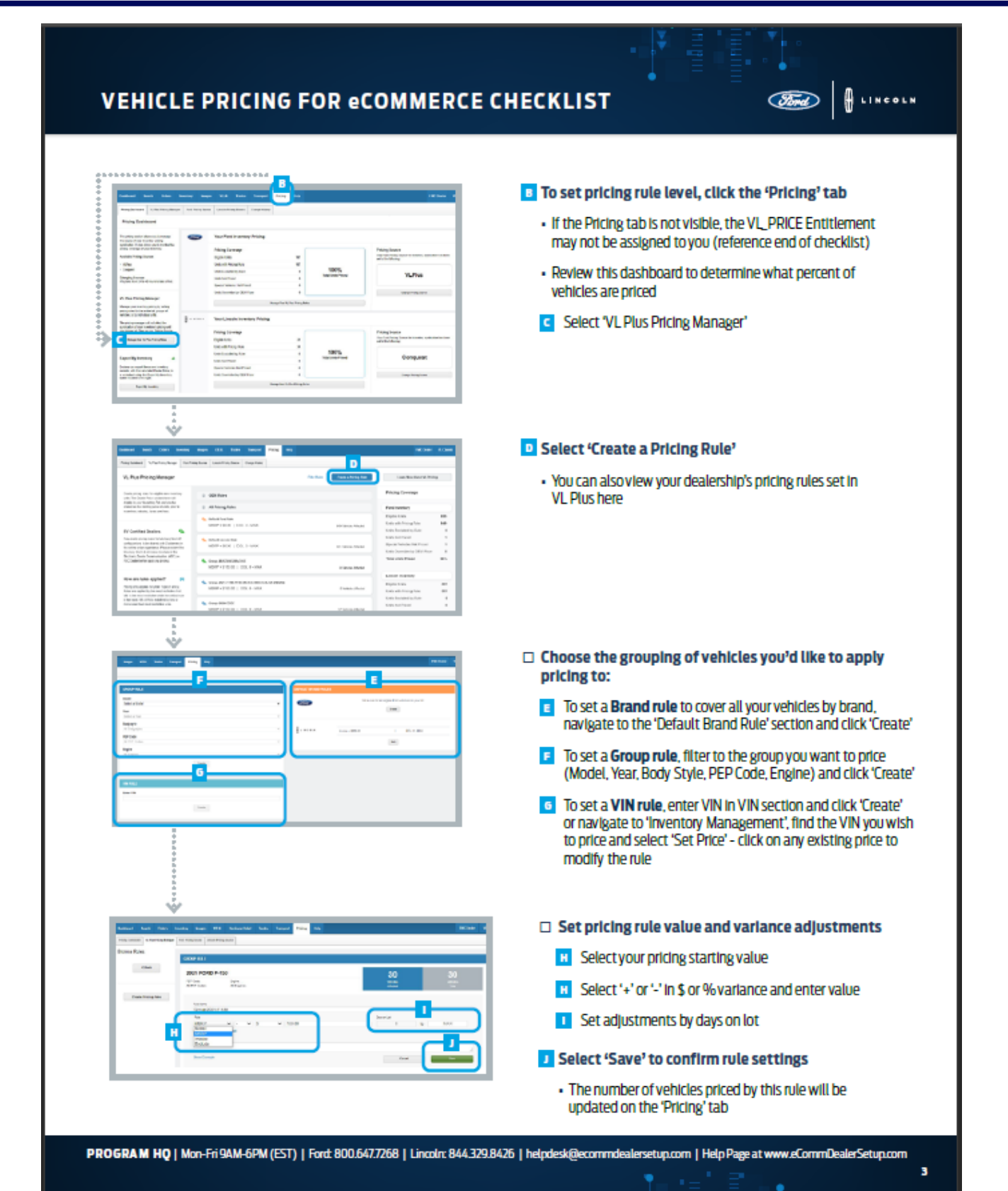

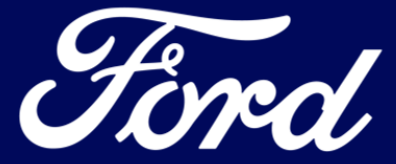

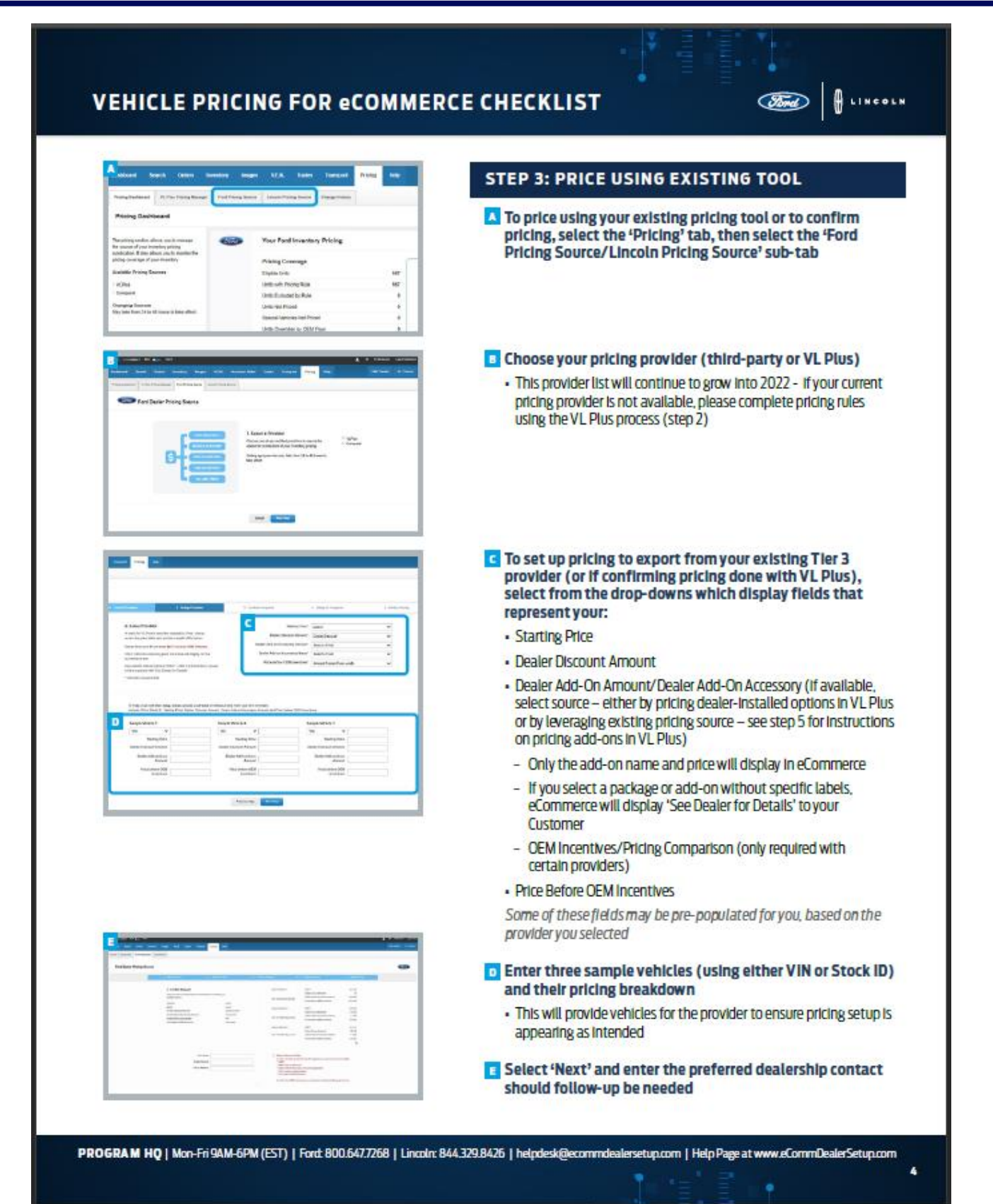

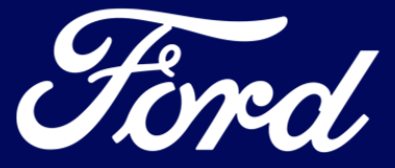

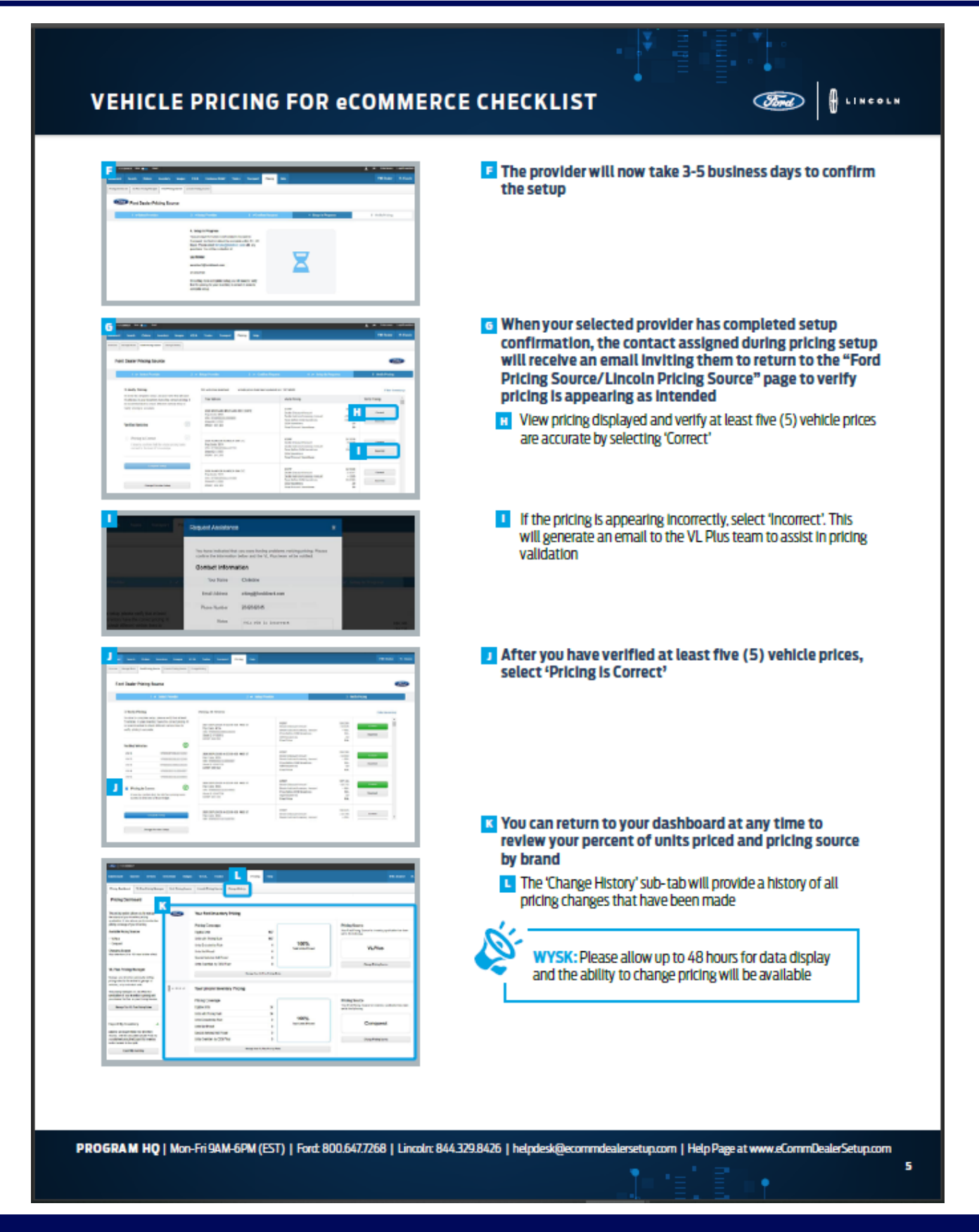

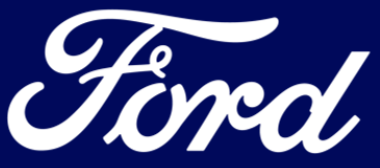

#### VEHICLE PRICING FOR eCOMMERCE CHECKLIST

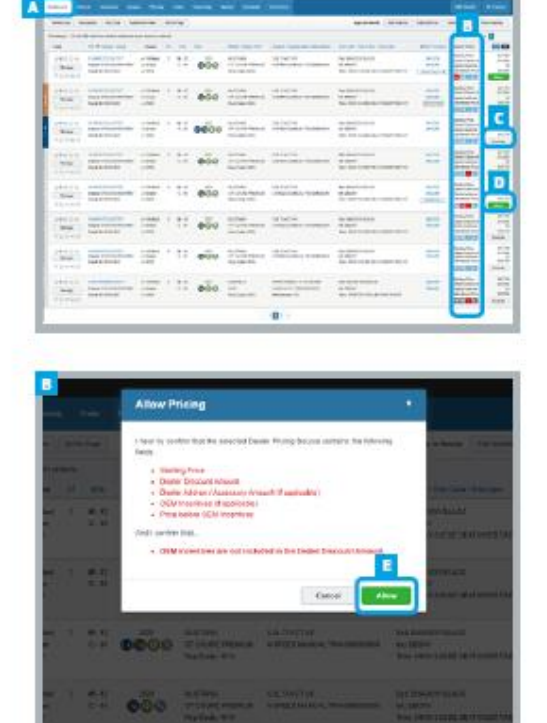

#### **STEP 4: CONFIRM PRICING**

Once initial pricing setup is complete, pricing will regularly appear in 'inventory Manager' section of VL Plus

LINCOLN

- Under the 'Dealer Price' column on the far right, review the icon under the pricing for any red icons. A red icon with any of the below initials indicates:
  - SP Starting Price does not equal MSRP
  - DD –Dealer Discount does not equal the VL Plus discount
  - I Advertised Price is less than Involce
  - A Advertised Price equals A-Plan

Please Note: Dealers can also use the additional filter option to search for any vehicles with a red indicator that needs to be approved or fixed

- You can elect to exclude any inventory on this page by selecting the 'Exclude' button
- If any icon is red, you will need to review the pricing and determine if it is correct or incorrect
  - If It is correct regardless of the red icon, select 'Allow'
    - You will need to confirm this is the pricing you would like to display in the Customer experience
  - If it is incorrect, you can contact VL Plus at <u>vlplus@forddirect.com</u> or simply exclude the vehicle from the eCommerce experience

PROGRAM HQ | Mon-Fri 9AM-6PM (EST) | Ford: 800.647.7268 | Lincoln: 844.329.8426 | helpdesk@ecommdealersetup.com | Help Page at www.eCommDealerSetup.com

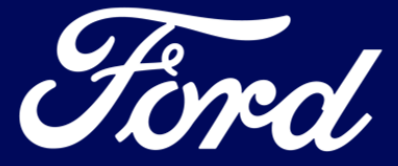

6

#### VEHICLE PRICING FOR eCOMMERCE CHECKLIST

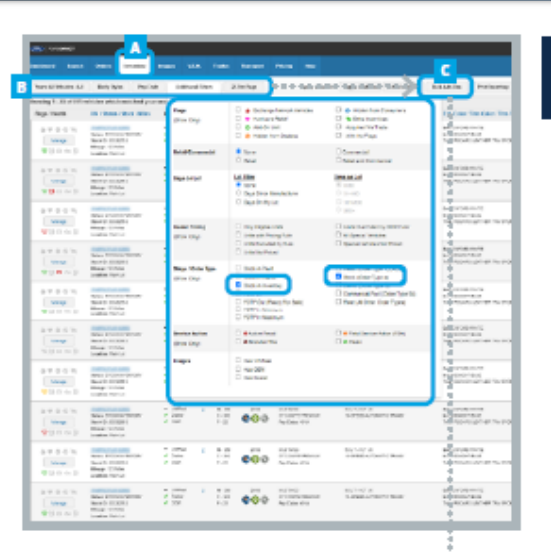

#### STEP 5: SET PRICING FOR ALL DEALER-INSTALLED OPTIONS (DIOs)

. ......

Ford

Once Dealer-Installed options become available, you will want to return to complete this priding, which allows the ability to offer transactional pricing to Customers to include Dealer-Installed options for any vehicle on the lot to which your dealership has added products or accessories

A When Dealer-Installed options pricing becomes available at the VIN level, navigate to the 'Inventory' page, and limit to Mustang Mach-E or future eCommerce-eligible vehicles only using 'Additional Filters,' select 'Stock in Inventory' and 'Stock (Order Type 2)'

Add DIOs in bulk or by VIN

- To add DIOs in bulk (for Dealers who add certain options to many vehicles), filter to the year and/or category of vehicles for which you would like to add DIOs
  - C Once you filter down to the applicable vehicles, you can add DIOs in bulk by clicking 'Bulk Add-On' at the top right of the page
    - Select 'Override Current Add-Ons'
      - A pop-up will show the number of vehicles that will be impacted by the DIOs you select
        - You can search for the accessory you wish to add or select it from the provided list
      - When you have selected your desired add-on, click 'Add a Dealer Add-on'
  - You can modify the 'Category' and 'Add-on' selected if desired. Enter the 'Cost' and 'Ford Part No.', if applicable
    - Select the '+' button to add as many DIOs as you have Installed on your vehicles
    - For any brand accessories, you must enter the Ford/Lincoln Part Number for the cost of the accessory to be residualized and appear to the Customer correctly in their payment. If you do not enter this information, the Customer will see either an inflated payment or an error message telling them to contact the Dealer
  - Belect 'Add' at the bottom right of the page
- To add/edit DIO by VIN, select the 'Manage' button for the vehicle on the Inventory Management page, select the 'Add-Ons' tab and follow the same process

PROGRAM HQ | Mon-Fri 9AM-6PM (EST) | Ford: 800.647.7268 | Lincoln: 844.329.8426 | helpdesk@ecommdealersetup.com | Help Page at www.eCommDealerSetup.com

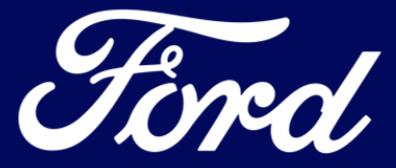

7

INTERNAL USE ONLY FORD PRIVATE

2929 MUSTA

D

er Add-on Mar

6

364 Vehicles Selected

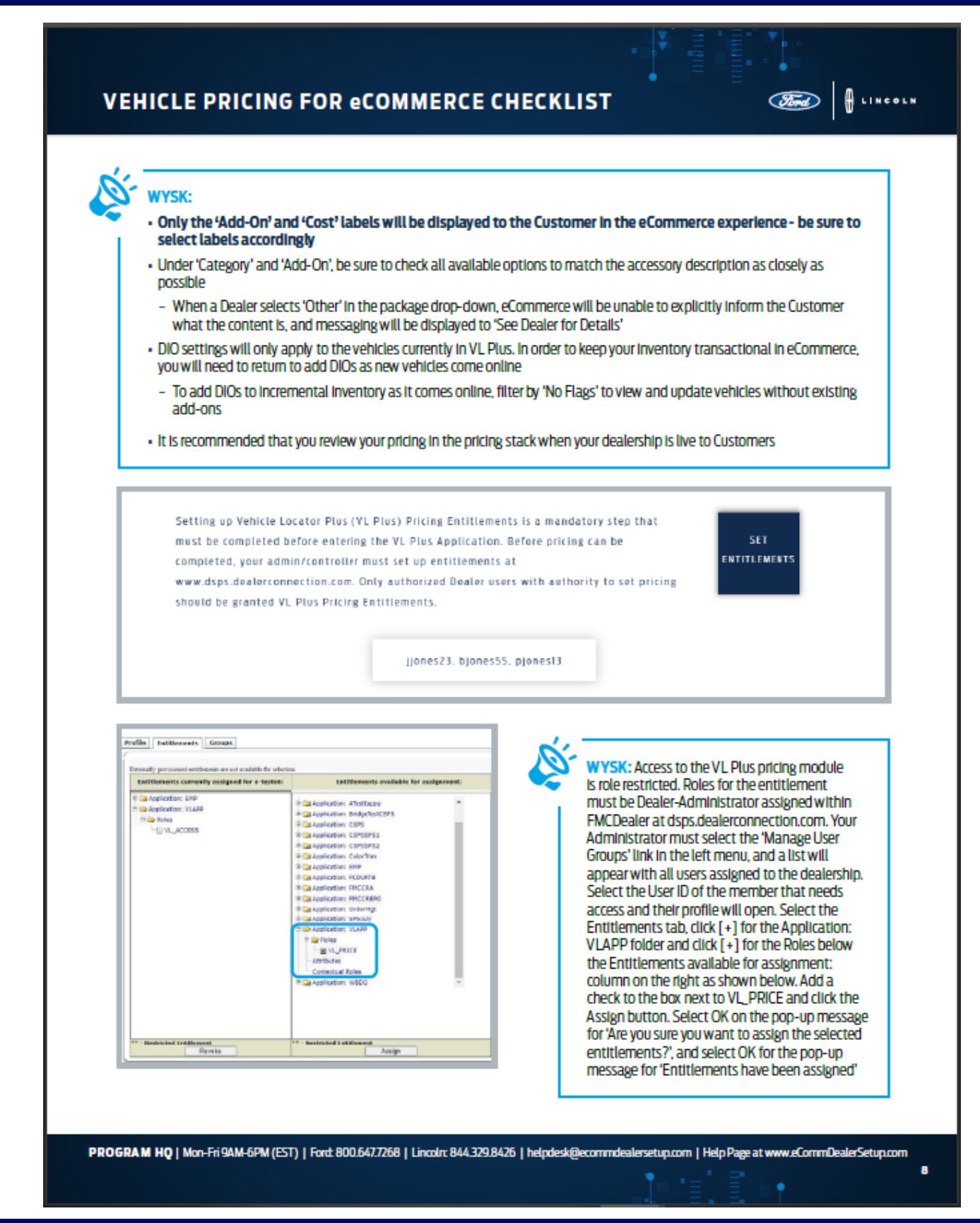

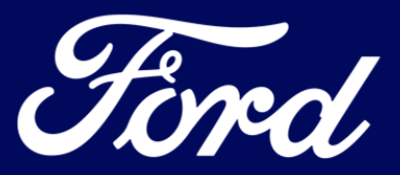

# Fleet Customer Ordering Process Overview

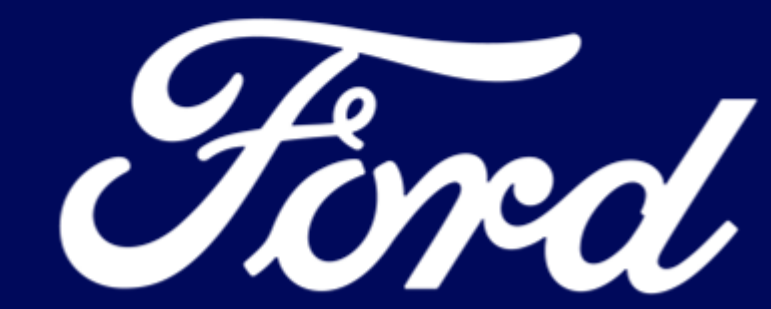

# Fleet Ordering Process Overview

- As part of the reveal of the F-150 Lightning, Ford has been collecting registration interest at <u>http://www.fleet.ford.com</u> from fleet hand raisers. Also, Dealers have been able to submit fleet registration interest on behalf of their customers through this same website.
- Starting January 2022, the Fleet Order Bank will open for 22MY F-150 Lightning. At that time, notifications will be sent to fleet hand raisers via e-mail urging them to contact their preferred dealership to place their orders. In addition, please reach out to your interested fleet customers and submit their orders into the fleet order bank when ordering begins.
- Once the order bank opens any registration interest should be converted to an order in CONCEPS or Fleet-WBDO. This would include fleet customers who have been working with your dealership and any fleet customer that directly contacts your dealership going forward
- Due to the overwhelming demand for the F-150 Lightning, not all fleet orders will be able to be produced as 22MY units. Please set expectations with your customers accordingly.
- Entering an order into the fleet order bank does not guarantee that it will be produced as a 22MY F-150 Lightning. When it comes time to schedule fleet orders, additional criteria beyond when the order was placed into the order bank will be used to determine when the vehicle will be built.
- Any non-fleet order types, or non-FIN code orders will not be scheduled, and dealers will risk losing retail allocation on F-150 Lightning if these types of orders are entered into the fleet order bank.

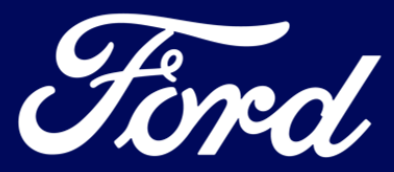